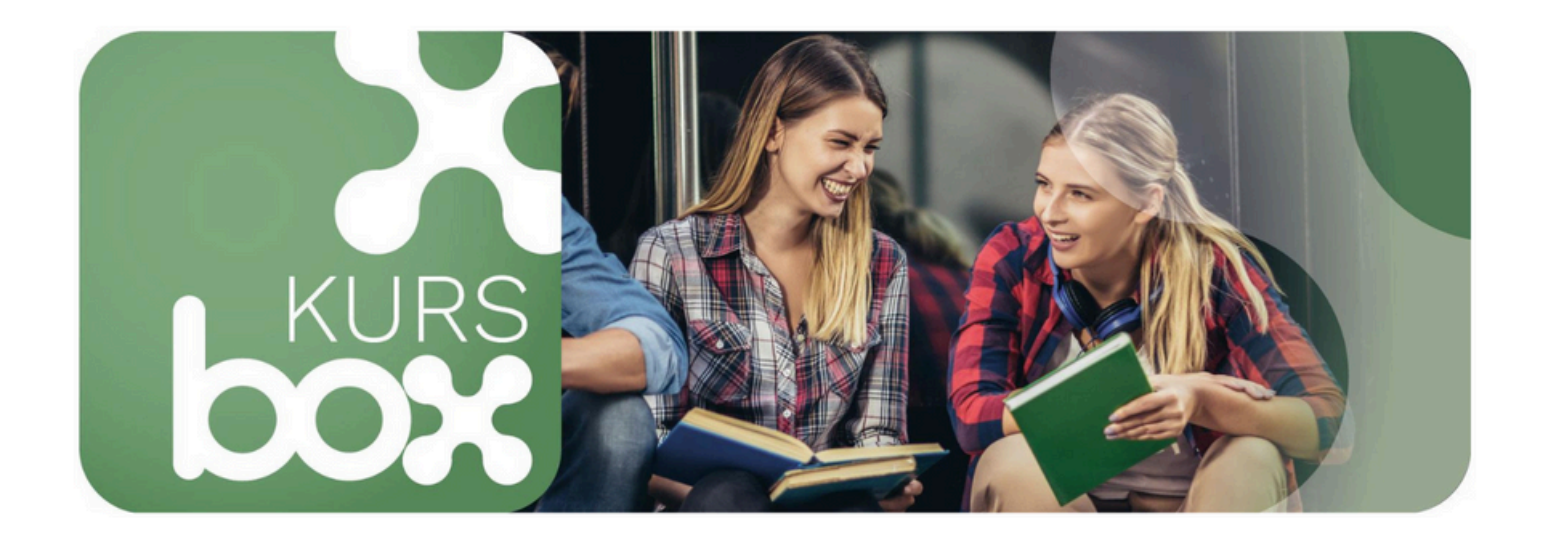

# HARMONOGRAM SZKOLENIA DLA SŁUCHACZY

## Budowanie poczucia własnej wartości i pewności siebie

19-20.11.2024 (16:00-20:00); 27-28.11.2024 (16:00-20:00); 9-10.12.2024 (17:00-21:00), 17-18.12.2024 (16:00-20:00); 21.12.2024 (09:00-17:00)

### Zarzadzanie sobą w czasie i przez cele

13-14.11.2024 (16:00-20:00); 23.11.2024 (09:00-17:00); 30.11.2024 (08:00-16:00); 10-11.12.2024 (16:00-20:00); 15.12.2024 (09:00-17:00)

## Profesjonalne CV i autoprezentacja na rozmowach rekrutacyjnych

13-14.11.2024 (17:00-21:00); 20-21.11.2024 (17:00-21:00); 28-29.11.2024 (16:00-20:00), 9-10.12.2024 (16:00-20:00); 22.12.2024 (09:00-17:00)

#### Komunikacja interpersonalna

21-22.11.2024 (16:00-20:00); 1.12.2024 (08:00-16:00); 7.12.2024 (09:00-17:00); 11-12.12.2024 (16:00-20:00); 29.12.2024 (08:00-16:00)

#### Zarządzanie zespołem

15,16,17,18.11.2024 (16:00-20:00); 23-24.11.2024 (08:00-16:00); 2,3,4,6.12.2024 (16:00-20:00); 14-15.12.2024 (09:00-17:00); 21-22.12.2024 (08:00-16:00)

#### Zarządzanie stresem

23-24.11.2024 (09:00-13:00); 30.11-1.12.2024 (09:00-13:00); 7-8.12.2024 (09:00-13:00); 12-13.12.2024 (16:00-20:00); 19-20.12.2024(16:00-20:00)

Zapisy i informacje: tel. 505 498 100, mail: skierniewice@cosinus.pl oraz w sekretariatach Szkół Cosinus Skierniewice Instrukcja logowania i zakupu szkoleń na platformie Kursbox.pl

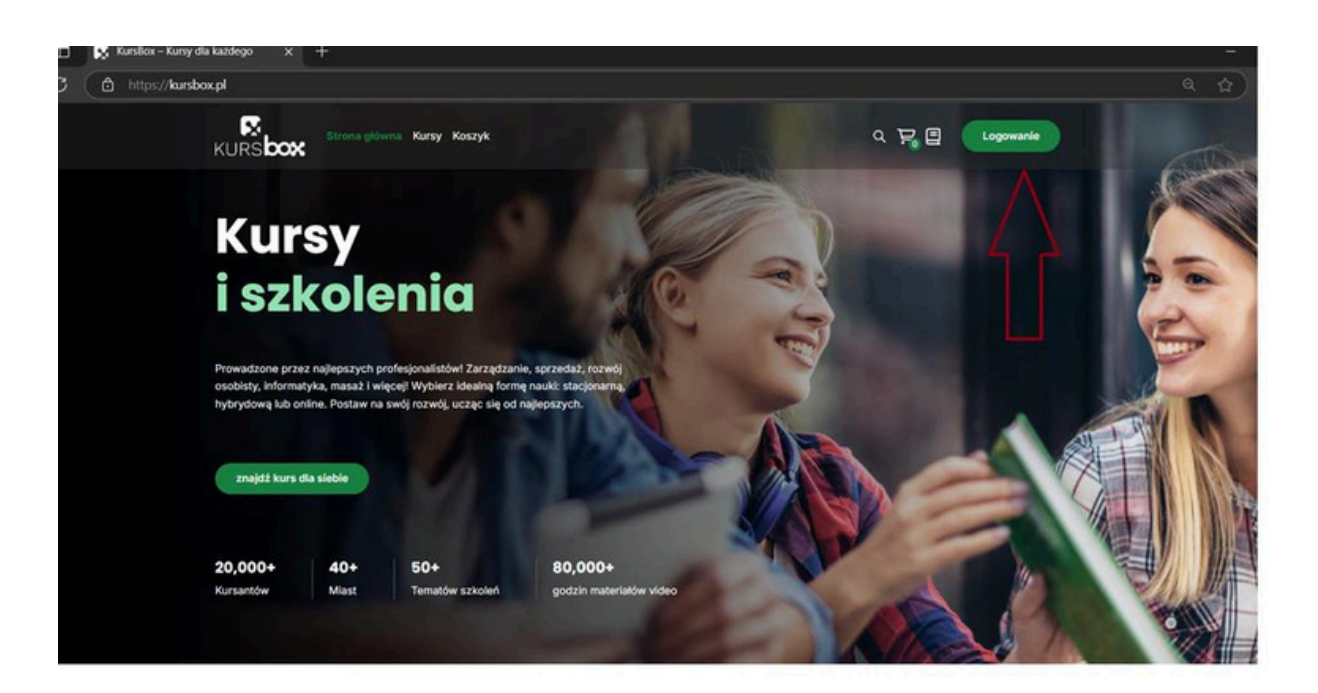

Aby skorzystać z oferty szkoleń dostępnych na platformie Kursbox.pl, należy się zarejestrować. W pierwszym kroku należy podać swoje imię, nazwisko, adres e-mail oraz ustalić hasło. Hasło powinno składać się z co najmniej 8 znaków, zawierać przynajmniej jedną literę oraz jedną cyfrę. Nazwa publiczna powinno być napisane ciągiem, bez spacji oraz znaków specjalnych.

| >                   | Zarejestruj się Zaloguj się                     |   |
|---------------------|-------------------------------------------------|---|
|                     | Pelne imię i nazwisko<br>TEST TEST              | ) |
| Rozpocznij          | Publiczna nazwa użytkownika      Test     Hasto |   |
| naukę<br>z Kurs Box | <ul> <li>         I cyfra</li></ul>             | J |

Na podany podczas rejestracji adres email wysłana zostaje wiadomość z linkiem do aktywacji konta.

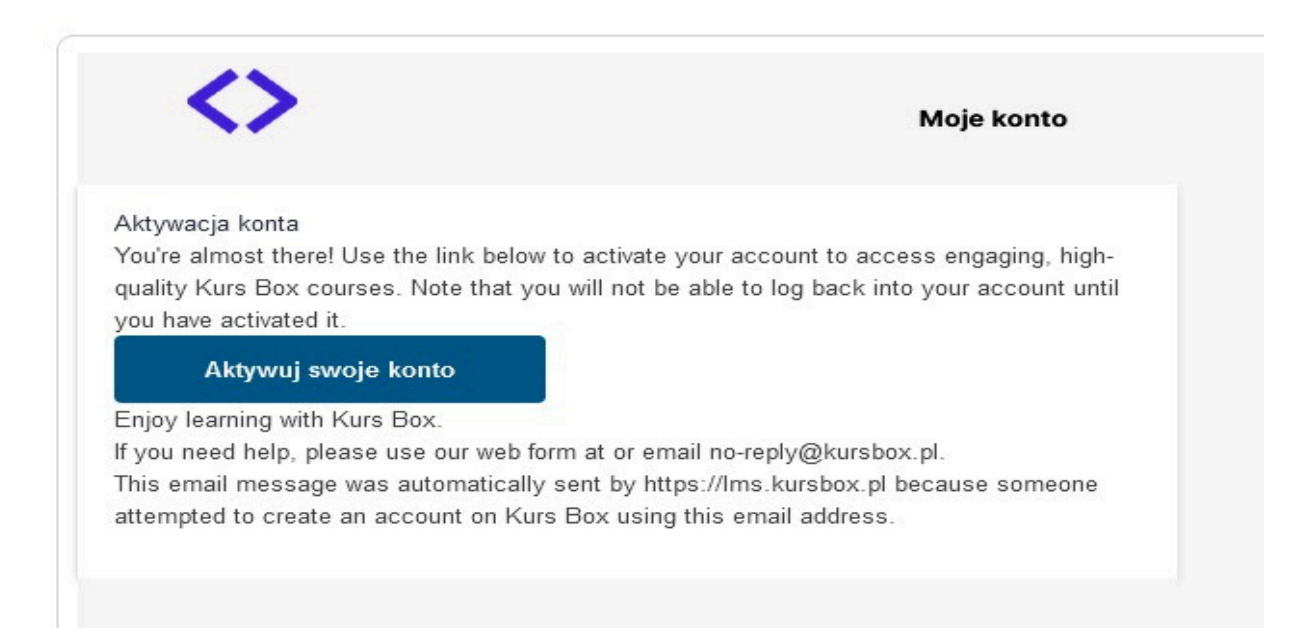

Po zakończeniu rejestracji, użytkownik zostanie przekierowany na stronę główną platformy. W celu wyboru szkolenia, należy przejść do zakładki "Kursy dla słuchaczy" (<u>https://kursbox.pl/kategoria-produktu/kursy-dla-sluchaczy</u>/), gdzie dostępne są szkolenia: "Budowanie poczucia własnej wartości i pewności siebie", Zarządzanie sobą w czasie i przez cele", "Profesjonalne CV i autoprezentacja na rozmowach rekrutacyjnych", "Komunikacja interpersonalna", "Zarządzanie zespołem", "Zarządzanie stresem". Użytkownik powinien wybrać interesujący go temat oraz termin szkolenia.

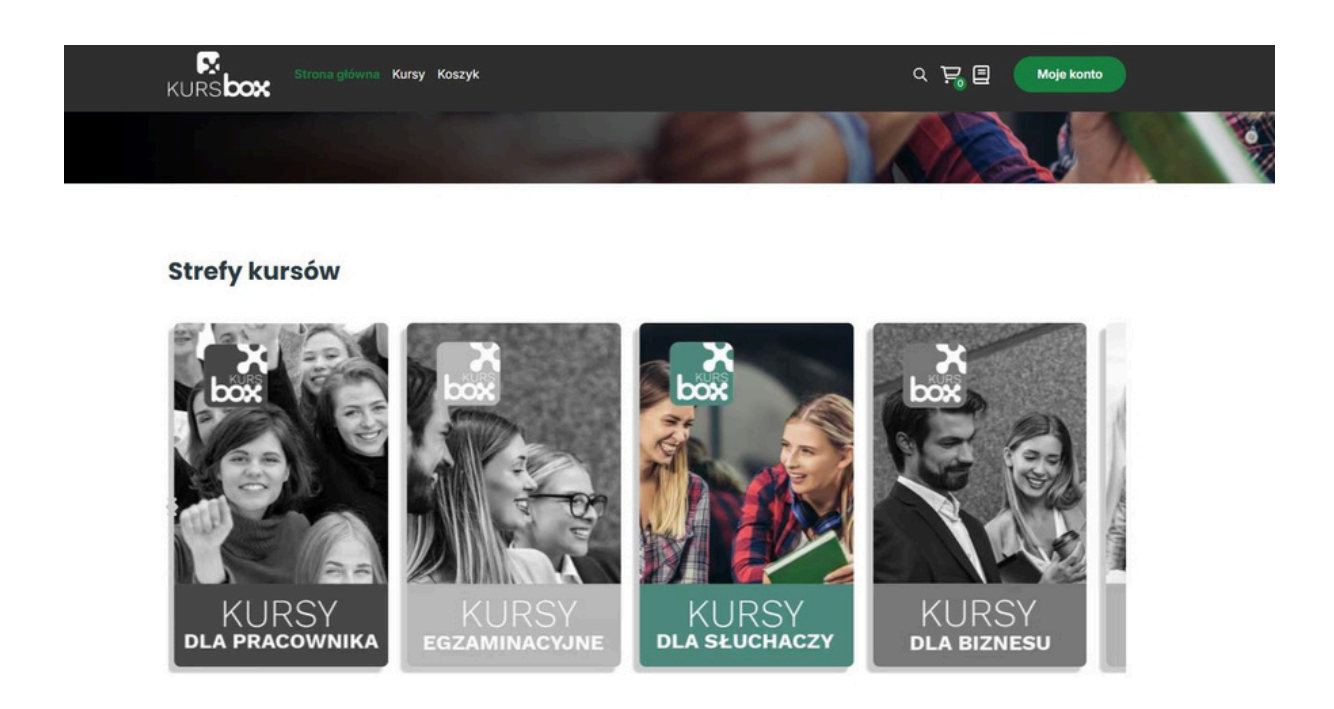

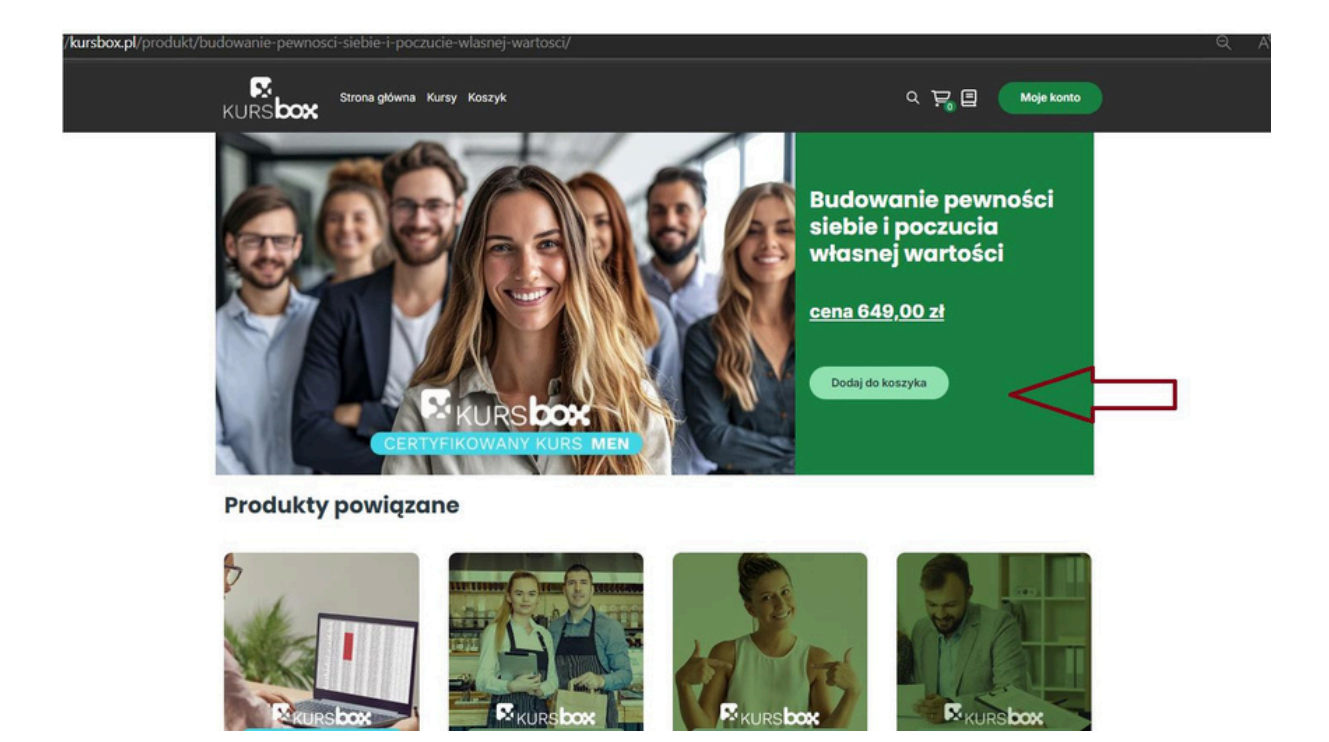

Wybrane szkolenie należy dodać do koszyka, a następnie kontynuować proces zakupowy, przechodząc do płatności. Warto pamiętać, że każdy Słuchacz może skorzystać z 1, 2, 3, 4, 5 lub pełnych 6 szkoleń. Dodanie kolejnych kursów do koszyka jest możliwe poprzez skorzystanie z opcji "Kontynuuj zakupy".

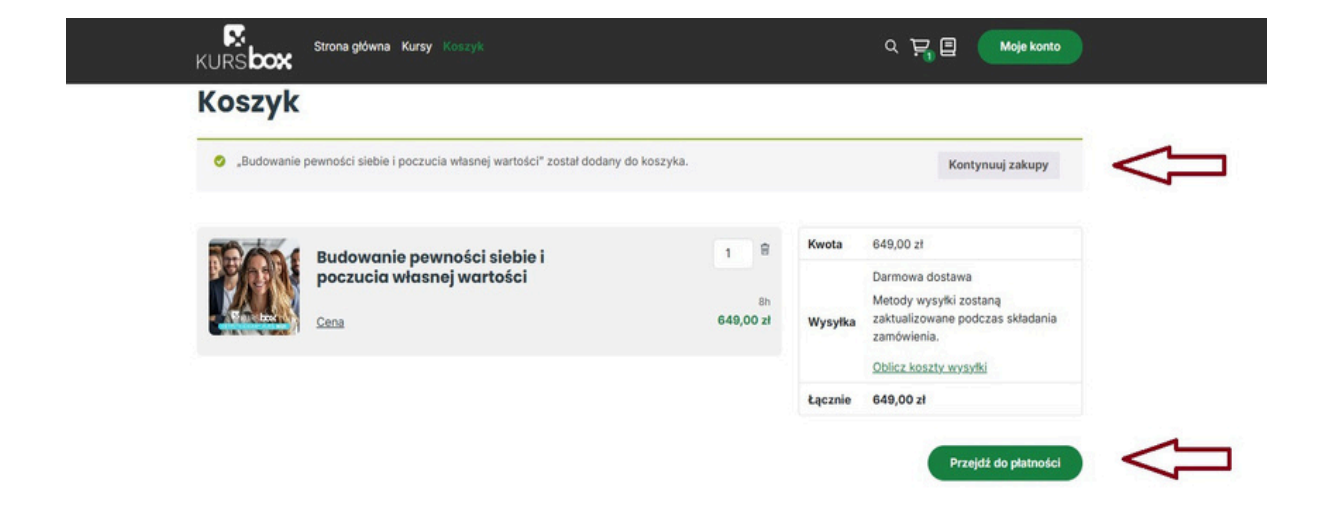

Na etapie finalizacji zakupu, należy uzupełnić dane osobowe: imię, nazwisko, adres oraz numer telefonu. Adres e-mail jest automatycznie pobierany z formularza rejestracyjnego. W kolejnym kroku użytkownik musi wprowadzić otrzymany kod rabatowy, nasi Słuchacze otrzymają 100% zniżki na zakupione szkolenia.

| State state state                                                                                                    |                              | ne kontaktowe                                                                                                    |                                                                     |                                        |                                                                                                    |                                                                                                    |                                                |
|----------------------------------------------------------------------------------------------------|------------------------------|----------------------------------------------------------------------------------------------------|---------------------------------------------------------------------|----------------------------------------|----------------------------------------------------------------------------------------------------|----------------------------------------------------------------------------------------------------|------------------------------------------------|
| Stars going       Karsy Joseph       Stars going       Karsy Joseph       Stars going       Karsy Joseph       Stars going       Majorandia       Stars going       Stars going <th>Nat</th> <th>ne kontoktowe<br/>madrese-mail wysłemy szczegóły i aktualizacje twojego zamów</th> <th>vienia.</th> <th>Podsumowanie zamówienia</th> <th></th> <th></th> <th></th>                                                                                                    | Nat                          | ne kontoktowe<br>madrese-mail wysłemy szczegóły i aktualizacje twojego zamów                                                                                                    | vienia.                                                             | Podsumowanie zamówienia                |                                                                                                    |                                                                                                    |                                                |
| Storag glowna       Karsy       Karsy                                                                                                    | Ľ                            | iteral itinpol                                                                                                    |                                                                     | poczucia własnej wartości<br>649,00 zł |                                                                                                    |                                                                                                    |                                                |
| Image: Second Second                                                                                                    | Pod                          | res dio wysyłkci<br>  adres, pod który twoje zamówienie ma zostać dostanczone.                                                                                                    |                                                                     | Doctal kupon                           |                                                                                                    | _                                                                                                    |                                                |
| Stora gólona       Kurzy       Kozyk       Kurzy       Moje konto         Stora gólona       Kurzy       Kurzy       Kur                                                                                                    |                              | q Nazwisko                                                                                                    |                                                                     | Kwota                                  | 649,00 zł                                                                                                    |                                                                                                    |                                                |
| Image: Stora gdownal: Kurzy: Kozzyk       Image: Stora gdownal: Kurzy: Kozzyk       Image: Stora gdownal: Kurzy: Kurzy: Kurzyk       Image: Stora gdowdownal: Kurzyk: Kurzyk       Image: Stora gd                                                                                                    | ~                            | 195                                                                                                    |                                                                     | Wysylka<br>Ormon dotten                | 0,00 H                                                                                                    |                                                                                                    |                                                |
| Image: Image:                                                                                                    | -                            | g dalszy adresu (opcjonalnie)                                                                                                    |                                                                     | Wysylka-do: Polska                     |                                                                                                    |                                                                                                    |                                                |
| Image: Strong glowna       Kursy       Yoszyk       Yoszyk       Yoszyk       Yoszyk         V Wysyka       Yoszyk       Yoszyk       Yoszyk       Yoszyk       Yoszyk       Yoszyk         V Wysyka       Yoszyk       Yoszyk       Yo                                                                                                    | Po                           | (/ region<br>Iska                                                                                                    |                                                                     | Łącznie                                | 649,00 zł                                                                                                    |                                                                                                    |                                                |
| Interpretention       Strona gl/Wma       Kursy       Korsy       Moge konto         KVEXSCOX       Strona gl/Wma       Kursy       Korsy       Moge konto         KVEXSCOX       Strona gl/Wma       Kursy       Korsy       Moge konto         Strona software interviewe interviewe                                                                                                    | Ko                           | d pocztowy Miejscowo                                                                                                    | 96¢                                                                 |                                        |                                                                                                    |                                                                                                    |                                                |
| Strong gdówna Kurzy Koszyk     Q R Moje konto     Moje konto      Strong gdówna Kurzy Koszyk     Q R Moje konto      Moje konto      Carmówienie      Moje konto      Carmówienie      Moje konto      Moje konto      Mo                                                                               | Tel                          | efon (opcjonalnie)                                                                                                    |                                                                     |                                        |                                                                                                    |                                                                                                    |                                                |
| Strong glówna Kursy Koszyk       Q Q Q Q Mole konto         KURSboox       Podsumowanie zamówienia         A ten adres e-mail wydemy szczegóty i aktualizacje twojego zamówienia.       Podsumowanie zamówienia                                                                                                    |                              | Ulty(tego samego adresu do rocliczeń płatności                                                                                                    |                                                                     |                                        |                                                                                                    |                                                                                                    |                                                |
| Strona gólówna         Kursy         Köszyk         Q         Q                                                                                                    |                              |                                                                                                    |                                                                     |                                        |                                                                                                    |                                                                                                    |                                                |
| Strona główna     Kursy     Kozyk     Noje konte       Zermówienie     Podsumowanie zamówienia     Moje konte       I. Done kontaktowe<br>I stan adres = mali wytemy szczegóły i sktuatzacje twojego zamówienia.     Podsumowanie zamówienia     Image i standardze i standardze i                                                                                                    |                              |                                                                                                    |                                                                     |                                        |                                                                                                    |                                                                                                    |                                                |
| Strona główna       Kursy       Koszyk       Roje konto         Zamówienie       Podsunowanie zamówienia       Podsunowanie zamówienia       Image: Ska_Kulawiak@wp.pl         I. Done kontaktowe       Podsunowanie zamówienia       Image: Ska_Kulawiak@wp.pl       Ska ten adres e -mail wysłemy szczegóły i aktualizacje twojego zamówienia.       Image: Ska_Kulawiak@wp.pl       Ska ten adres e -mail wysłemy szczegóły i aktualizacje twojego zamówienia.       Image: Ska_Kulawiak@wp.pl       Ska ten adres e -mail wysłemy szczegóły i aktualizacje twojego zamówienia.       Image: Ska_Kulawiak@wp.pl       Ska ten adres e -mail wysłemy szczegóły i aktualizacje twojego zamówienia.       Image: Ska_Kulawiak@wp.pl       Ska ten adres e -mail wysłemy szczegóły i aktualizacje twojego zamówienia.       Image: Ska_Kulawiak@wp.pl       Ska ten adres e -mail wysłemy szczegóły i aktualizacje twojego zamówienia.       Image: Ska_Kulawiak@wp.pl       Ska ten adres e -mail wysłemy szczegóły i aktualizacje twojego zamówienia.       Image: Ska_Kulawiak@wp.pl       Ska ten adres e -mail wysłemy szczegóły i aktualizacje twojego zamówienia.       Image: Ska_Kulawiak@wp.pl       Ska ten adres e -mail wysłemy szczegóły i aktualizacje twojego zamówienia.       Image: Ska_Kulawiak@wp.pl       Ska ten adres e -mail wysłemy szczegóły i aktualizacje twojego zamówienia.       Image: Ska_Kulawiak@wp.pl       Ska_Kulawiak@wp.pl       Ska_Kulawiak@wp.pl       Ska_Kulawiak@wp.pl       Ska_Kulawiak@wp.pl       Ska_Kulawiak@wp.pl       Ska_Kulawiak@wp.pl       Ska_Kulawiak@wp.pl       Ska_Kulawiak@wp.pl       Ska_Kulawiak@wp.pl       Ska_                                                                                                    |                              |                                                                                                    |                                                                     |                                        |                                                                                                    |                                                                                                    |                                                |
| Strona główna       Kurzy       Koszyk       C C C C       Moje konte         Zamówienia       Podsumowanie zamówienia                                                                                                    |                              |                                                                                                    |                                                                     |                                        |                                                                                                    |                                                                                                    |                                                |
| Strona główna: Kurzy: Koszyk       Rie Rodzie w roku i kurzy i koszyk       Moje konto         Zamówienie       Podsumowanie zamówienia       Moje konto         Adres - mail<br>agrieszka, kuławiak (kwp.pl)       Budowanie prwności sielie i słości i<br>opoczuća w tasawi watoci i<br>opoczuća w tasawi watoci<br>opoczuća w tasawi watoci<br>opoczuća w tasawi watoci<br>opo |                              |                                                                                                    |                                                                     |                                        |                                                                                                    |                                                                                                    |                                                |
| Strona główna       Kursy       Koszyk       Q       Q       Q       Q       Moje konto         Zamówienia       Na ten adres - mail wykleny szczegóły i laktualizacje twojego zamówienia.       Podsumowanie zamówienia       Q       Q                                                                                                    |                              |                                                                                                    |                                                                     |                                        |                                                                                                    |                                                                                                    |                                                |
| Strona główna       Kursy       Koszyk       Q       Q <td></td> <td></td> <td></td> <td></td> <td></td> <td></td> <td></td>                                                                                                    |                              |                                                                                                    |                                                                     |                                        |                                                                                                    |                                                                                                    |                                                |
| Strons glówna       Kursy       Kursy       Moje konto         ZEMÓWIENIE       Na ten adres e-mail wydłemy szczegół i aktualizacje twojego zamówienia.       Podsumowanie zamówienia       Moje konto         Adres e-mail<br>agnieszka, kulawiłak (jewp. pl.)       Podsumowanie zamówienia       Moje konto         Z. Adres do wysyłki       Budowanie prwności siebie i<br>400.0 zł       Budowanie prwności siebie i<br>400.0 zł       Budowanie prwn                                                                                                    |                              |                                                                                                    |                                                                     |                                        |                                                                                                    |                                                                                                    |                                                |
| Strona główna       Kursy       Koszyk       Noje konto         Odsumowanie zamówienia         Adres e -mali       agnieszka, kulawiaktjewp.pl       Podsumowanie zamówienia       Image: Colspan="2">Odsumowanie zamówienia         Adres e -mali       agnieszka, kulawiaktjewp.pl       Statos of statos i statos i sta                                                                                                    |                              |                                                                                                    |                                                                     |                                        |                                                                                                    |                                                                                                    |                                                |
| Strona główna Kursy Koszyk       Referencia kursy Koszyk       Moje konto         Zamówienie       Podsumowanie zamówienia       Podsumowanie zamówienia       Image: Strona główna kursy koszyk       Podsumowanie zamówienia       Image: Strona główna kursy koszyk       Image: Strona główna kursy koszyk       Podsumowanie zamówienia       Image: Strona główna kursy koszyk       Image: Strona główna kursy koszykoszyk       Image: Strona główna kursy koszykosz                                                                                                    |                              |                                                                                                    |                                                                     |                                        |                                                                                                    |                                                                                                    |                                                |
| Strona główna Kursy Koszyk       Rieje konto         Dane kontoktowe       Podsumowanie zamówienia       Moje konto         Na ten adres e-mail wyślemy szczegóły i latkualizacje twojego zamówienia.       Podsumowanie zamówienia       Strona główna Kursy Koszyk         Adres e-mail agnieszka, kulawiak (gwp. pl       Podsumowanie zamówienia       Strona główna Kursy Koszyk       Strona główna Kursy Koszyk         2. Adres do wysyłki       Podsumowanie zamówienia       Strona główna Kursy Koszyk       Strona główna Kursy Koszyk         Podsi adres, pod który twoje zamówienia       Podsumowanie zamówienia       Strona główna Kursy Koszyk       Strona główna Kursy Koszyk         Cięg dalszy adresu (opcjonalnie)       Nazwisko       Kwota       649,00 zł         Kraj / region       Rojeka       O,00 zł       Wysyłka       0,00 zł         Kod pocztowy       Miejscowość       Miejscowość       Kwota       649,00 zł                                                                                                    |                              |                                                                                                    |                                                                     |                                        |                                                                                                    |                                                                                                    |                                                |
| Strona główna       Kursy       Koszyk       Neje konto         Zamówienie       Podsumowanie zamówienia       Podsumowanie zamówienia       Podsumowanie zamówienia         Adres e-mail       agnieszka_kulawiak@wp.pl       Budowanie powności siebie i       649,00 zł         Zastosuj       Mazwisko       Zastosuj         Moje konto       Kwota       649,00 zł         Kiej / region       Nazwisko       Wysyłka       0,00 zł         Kiej / region       Miejscowość       Miejscowość       649,00 zł                                                                                                    |                              |                                                                                                    |                                                                     |                                        |                                                                                                    |                                                                                                    |                                                |
| Strona główna       Kursy       Koszyk       Noje konto         Camówienie         Dane kontaktowe         Na ten adres e -malł wystemy szczegóty i aktualizacje twojego zamówienia.       Podsumowanie zamówienia       Image: Strona główna kursy       Strona główna kursy       Strona główna kursy       Strona główna kursy       Strona główna kursy       Moje konto         Dane kontaktowe         Na ten adres e -malł       agnieszka, kuławiakgłwp.pl       Budowanie pewności siebie i growanie zamówienia       Strona główna kursy       Strona główna kursy kursy       Strona główna kursy kursy       Strona główna kursy       Strona główna kursy       Strona główna kursy       Strona główna kursy       Strona główna kursy       Strona główna kursy       Strona główna kursy       Strona główna kursy       Strona główna kursy       Strona główna kursy       Strona główna kursy kursy kursy kursy kursy kursy kursy kursy kursy kursy kursy kursy kursy kursy kursy kursy kursy kursy kursy kursy kursy kursy kursy kursy kursy kursy kursy kursy kursy kursy kursy kursy kursy kursy kursy kursy                                                                                                    |                              |                                                                                                    |                                                                     |                                        |                                                                                                    |                                                                                                    |                                                |
| Strona główna       Kursy       Koszyk       Neje konto         Zamówienie       Podsumowanie zamówienia       Podsumowanie zamówienia       Podsumowanie zamówienia         Adres e -mail<br>agnieszka_kulawiak@wp.pl       Podsumowanie zamówienia       Image: Strona główna kursy       Ketowanie powności siebie i<br>pozcucia własnej watości<br>440,00 zł       Budowanie powności siebie i<br>pozcucia własnej watości<br>440,00 zł       Główanie powności siebie i<br>pozcucia własnej watości<br>440,00 zł       Główanie powności siebie i<br>pozcucia własnej watości<br>440,00 zł       Główanie powności siebie i<br>pozcucia własnej watości<br>440,00 zł       Główanie powności siebie i<br>pozcucia własnej watości<br>440,00 zł       Główanie powności siebie i<br>pozcucia własnej watości<br>440,00 zł       Główanie powności siebie i<br>pozcucia własnej watości<br>440,00 zł       Główanie powności siebie i<br>pozcucia własnej watości<br>440,00 zł       Główanie powności siebie i<br>pozcucia własnej watości<br>440,00 zł       Główanie powności siebie i<br>pozcucia własnej watości<br>440,00 zł       Główanie powności siebie i<br>pozcucia własnej watości<br>440,00 zł       Główanie powności siebie i<br>pozcucia własnej watości<br>440,00 zł       Główanie powności siebie i<br>pozcucia własnej watości<br>440,00 zł       Główanie powności siebie i<br>pozcucia własnej watości<br>głowanie powności siebie i<br>głowanie powności siebie i<br>głowanie powności siebie i<br>głowanie powności siebie i<br>głowanie powności siebie i<br>głowanie powności siebie i<br>głowanie powności siebie i<br>głowanie powności siebie i<br>głowanie powności siebie i<br>głowanie powności siebie i<br>głowanie powności siebie i<br>głowanie dostawa       Głowanie powności siebie i<br>głowanie powności siebie i<br>głowanie dostawa       Głowanie<br>głowanie dostawa       Głowanie dost                                                                                                    |                              |                                                                                                    |                                                                     |                                        |                                                                                                    |                                                                                                    |                                                |
| Stona główna       Kursy       Kozyk       Neje konto         Zamówienie       Podsumowanie zamówienia       Podsumowanie zamówienia       Image: Status zamówienia       Image: Status zamówienia                                                                                                    |                              |                                                                                                    |                                                                     |                                        |                                                                                                    |                                                                                                    |                                                |
| Strong glówna       Kursy       Kozyk       Moje konto         Zamówienie       R       R       R       R       R       Moje konto         James kontaktowe       Podsumowanie zamówienia       R       R       Strong glówna       Kursy       Strong glówna       Strong glówna                                                                                                    |                              |                                                                                                    |                                                                     |                                        |                                                                                                    |                                                                                                    |                                                |
| Strona główna Kursy Koszył Moje konto     Zamówienie     A Dane kontaktowe     Na ten adres e-mali   agnieszka_kulawiak@wp.pl     Podsumowanie zamówienia     Adres e-mali   agnieszka_kulawiak@wp.pl     Bodg adres, pod który twoje zamówienie ma zostać dostarczone.   Imię   Nazwisko   Adres   Ciąg daliszy adresu (opcjonalnie)   Kraj / region   Połska   Kod pocztowy     Mejscowość                                                                                                    |                              |                                                                                                    |                                                                     |                                        |                                                                                                    |                                                                                                    |                                                |
| Strona główna Kursy Koszyk       Q Q Q Q       Q Q Q       <                                                                                                    |                              |                                                                                                    |                                                                     |                                        |                                                                                                    |                                                                                                    |                                                |
| Strong glówna       Kursy       Koszyk       Moje konto         Zamówienie         I Dane kontaktowe         Na ten adres e-mail wytłemy szczegóły i aktualizacje twojego zamówienia.       Podsumowanie zamówienia       649,00 zł         Adres e-mail<br>agrieszka_kulawiak@wp.pl       Budowanie pownóci siebie i<br>poczucia własnej wartości<br>649,00 zł       Podsumowanie zamówienia       649,00 zł         2. Adres do wysyłki       Nazwisko       Imię       Zastosuj       Kwota       649,00 zł         Adres       O,00 zł       Zastosuj       Kwota       649,00 zł       Imię         Kraj / region<br>Polska       Kraj / region       O,00 zł       Imię       Garnowa dottawa         Kod pocztowy       Miejscowość       Miejscowość       649,00 zł       Imię                                                                                                    |                              |                                                                                                    |                                                                     |                                        |                                                                                                    |                                                                                                    |                                                |
| Adres c-mail       Podsumowanie zamówienia         Adres c-mail       agnieszka_kulawiak@wp.pl         2. Adres do wysyłki       Podaj edres, pod który twoje zamówienie ma zostać dostarczone.         Imię       Nazwisko         Adres       Mazwisko         Adres       Głąbo zł         Ciąg dalszy adresu (opcjonalnie)       Nazwisko         Kraj / region       Polska         Kod pocztowy       Miejscowość                                                                                                    |                              | M                                                                                                    |                                                                     |                                        |                                                                                                    |                                                                                                    |                                                |
| Zamówienie         I. Dane kontaktowe         Na ten adres e-mail         agnieszka_kulawiak@wp.pl         Podajedres, pod który twoje zamówienie ma zostać dostarczone.         Imię         Nazwisko         Adres         Ciąg dalszy adresu (opcjonalnie)         Kraj / region<br>Polska         Kod pocztowy         Mejscowość                                                                                                    |                              | Strona główna Kursy                                                                                                    | y Koszyk                                                            |                                        |                                                                                                    | م <u>ک</u> 🖥 🌘                                                                                                    | Moje konto                                     |
| Adres construction         A ben adres of mail<br>agriesz ka_kulawiak@wp.pl         Adres construction         Adres construction         Bodaj adres, pod który twoje zamówienie ma zostać dostarczone.         Imię         Adres         Adres         Ciąg dalszy adresu (opcjonalnie)         Kraj / region<br>Polska         Kraj / region<br>Roda poztowy         Miejscowość                                                                                                    | KL                           | Strona główna Kursy<br>IRS <b>DOX</b>                                                                                                    | y Koszyk                                                            |                                        |                                                                                                    | م <u>ک</u> 🛛 🌘                                                                                                    | Moje konto                                     |
| I. Dane kontaktowe       Podsumowanie zamówienia         Maters e-mail agnieszka, kulawiak (wwp.pl)       Budowanie pewności siebie i poczucia własnej wartości dostarczone.         Imię       Nazwisko         Adres       Wpicz kod         Kraj / region       Podska         Połska       0,00 zł         Kraj / region       Quoranie pewności siebie i poczucia własnej wartości dostarczone.         Kraj / region       Nazwisko         Kod pocztowy       Miejscowość                                                                                                    | KL                           | Strona główna Kursy<br>IRS <b>box</b>                                                                                                    | y Koszyk                                                            |                                        |                                                                                                    | ० मृ 🛙 🌘                                                                                                    | Moje konto                                     |
| 1. Dane kontaktowe         Na ten adres e-mail wyślemy szczegóły i aktualizacje twojego zamówienia.         Adres e-mail agnieszka_kulawiak@wp.pl         2. Adres do wysyłki         Podaj adres, pod który twoje zamówienie ma zostać dostarczone.         Imię       Nazwisko         Adres       Głajszy adresu (opcjonalnie)         Kraj / region       Polska         Kod pocztowy       Miejscowość                                                                                                    | KL<br>Z                      | k<br>IRS <b>box</b> <sup>Strons glówna Kursy<br/><b>amówienie</b></sup>                                                                                                    | y Koszyk                                                            |                                        |                                                                                                    | ۵ <u>۲</u> ۵                                                                                                    | Moje konto                                     |
| 1. Dame kontaktowe         Na ten adres e-mail         Adres e-mail         agrieszka_kulawiak@wp.pl         2. Adres do wysyłki         Podaj adres, pod który twoje zamówienie ma zostać dostarczone.         Imię         Adres         Adres         Adres         Galaszy adresu (opcjonalnie)         Kraj / region<br>Polska         Kod pocztowy         Mejscowość                                                                                                    | кц<br><b>Z</b> (             | k<br>RS <b>box</b> <sup>Strona</sup> główna Kursy<br>amówienie                                                                                                    | y Koszyk                                                            |                                        |                                                                                                    | ۵ <del>ب</del> ۵ (                                                                                                    | Moje konto                                     |
| No ten adres e-mail wysłemy szczegóły i aktualizacje twojego zamówienia.       A dres e-mail agnieszka, kulawiak@wp.pl         Adres e-mail agnieszka, kulawiak@wp.pl       649,00 zł         2. Adres do wysyłki       Termin: 13-14.11.2024 r.         Podaj adres, pod który twoje zamówienie ma zostać dostarczone.       Imię         Imię       Nazwisko         Adres       649,00 zł         Ciąg dalszy adresu (opcjonalnie)       Kraj / region<br>Polska         Kraj / region<br>Polska       Miejscowość                                                                                                    | KL                           | k<br>RS <b>box</b><br>Strona główna Kursy                                                                                                    | y Koszyk                                                            |                                        |                                                                                                    | ۵ کې 🖻 🌔                                                                                                    | Moje konto                                     |
| Adres e-mail<br>agnieszka_kulawiak@wp.pl       649,00 z         2. Adres do wysyłki       Podaj adres, pod który twoje zamówienie ma zostać dostarczone.       Imię         Imię       Nazwisko       Zastosuj         Adres       Wpicz kod<br>RLAZE       Zastosuj         Kraj / region<br>Polska       Kraj / region       0,00 z         Kod pocztowy       Miejscowość       Kiejscowość                                                                                                    | кц<br><b>Z</b> (             | IRS <b>box</b> <sup>Strona</sup> główna Kursy<br><b>amówienie</b><br>Dane kontaktowe                                                                                                    | y Koszyk                                                            |                                        | Podesen                                                                                                    | Q 🎦 🖪 🌘                                                                                                    | Moje konto                                     |
| agnieszka_kulawiak@wp.pl       poczucia własnej wartości 449,00 zł         2. Adres do wysyłki       Termin: 13-14.11.2024 r.         Podaj adres, pod który twoje zamówienie ma zostać dostarczone.       Wpisz kod         Imię       Nazwisko         Adres       Wpisz kod         Ciąg dalszy adresu (opcjonalnie)       Kwota         Krał / region       0,00 zł         Polska       0,00 zł         Kod pocztowy       Miejscowość                                                                                                    | кц<br><b>Z</b> (             | Strona główna Kursy<br>IRS <b>box</b><br><b>amówienie</b><br>Dane kontaktowe<br>Na ten adres e-mail wyślemy szczegóły i akt                                                                                                    | y Koszyk<br>tualizacje twojego zamówienia.                          |                                        | Podsum                                                                                                    | Q 🊬 🗖                                                                                                    | Moje konto                                     |
| 2. Adres do wysyłki       649,00 zł         Podaj adres, pod który twoje zamówienie ma zostać dostarczone.       Termin: 13-14.11.2024 r.         Imię       Nazwisko         Adres       Wpicz kod         Ciąg dalszy adresu (opcjonalnie)       Kwota         Kraj / region       0,00 zł         Polska       0,00 zł         Kod pocztowy       Miejscowość                                                                                                    | кц<br><b>Z</b> (             | Strona główna Kursy<br>RSIOOX<br>CIMÓWIENIE<br>Dane kontaktowe<br>Na ten adres e-mail wyślemy szczegóły i akt<br>Adres e-mail                                                                                                    | y Koszyk<br>tualizacje twojego zamówienia.                          |                                        | Podsum                                                                                                    | Q 🏹 🛛 🗤<br>nowanie zamówienia<br>Budowanie prwmości siebie i                                                                                                    | Moje konto                                     |
| 2. Adres do wysyłki     Termin: 13-14.11.2024 r.       Podaj adres, pod który twoje zamówienie ma zostać dostarczone.     Imię       Imię     Nazwisko       Adres     Kłażef       Ciąg dalszy adresu (opcjonalnie)     Kraj / region       Kraj / region     Darmowa dostawa       Wysyłka     0,00 zł       Bornowa dostawa     Wysyłka do: Polska       Łącznie     649,00 zł                                                                                                    | кц<br><b>Z</b> (             | Strona główna Kursy<br>IRSION<br>CIMÓWIENIE<br>Dane kontaktowe<br>Na ten adres e-mail wyślemy szczegóły i akt<br>Adres e-mail<br>agnieszka_kulawiak(@wp.pl                                                                                                    | y Koszyk<br>tualizacje twojego zamówienia.                          |                                        | Podsum<br>201                                                                                                    | Q 🏹 🖪<br>owanie zamówienia<br>Budowanie pewności siebie i<br>poczucia własnej wartości                                                                                                    | Moje konto                                     |
| Podaj adres, pod który twoje zamówienie ma zostać dostarczone.         Imię       Nazwisko         Adres       Kwota         Ciąg dalszy adresu (opcjonalnie)       Kwota         Kraj / region       Darmowa dostawa         Wysytka       0,00 zł         Darmowa dostawa       Wysytka         Wysytka do: Polska       649,00 zł         Kraj / region       Miejscowość                                                                                                    | кц<br><b>Z</b> (             | Strona glówna Kursy<br>RSDOX<br>CIMÓWIENIE<br>Dane kontaktowe<br>Na ten adres e-mail<br>agnieszka_kulawiak@wp.pl                                                                                                    | y Koszyk<br>tualizacje twojego zamówienia.                          |                                        | Podsum                                                                                                    | Q Provanie zamówienia<br>Budowanie pewności siebie i<br>poczucia własnej wartości<br>649,00 zł                                                                                                    | Moje konto<br>649,00 z                         |
| Imiq     Nazwisko       Adres     Kwota       Ciąg dalszy adresu (opcjonalnie)     Wysyłka       Krał / region     Darnowa dostawa       Wysyłka do: Polska     O,00 zł       Krał / region     Polska       Kod pocztowy     Miejscowość                                                                                                    | KU<br><b>Z</b> (             | Strona główna Kursy<br>IRS DOX<br>CIMÓWIENIE<br>Dane kontaktowe<br>Na ten adres e-mail wyślemy szczegóły i akt<br>Adres e-mail<br>agnieszka_kulawiak@wp.pl<br>Adres do wyczytki                                                                                                    | y Koszyk<br>tualizacje twojego zamówienia.                          |                                        | Podsum                                                                                                    | Q P E E                                                                                                    | Moje konto                                     |
| Imię     Nazwisko     RJA2H     Zastosuj       Adres     Kwota     649,00 zł       Ciąg dalszy adresu (opcjonalnie)     Wysyłka     0,00 zł       Kraj / region     Darmowa dostawa     Wysyłka do: Polska       Kod pocztowy     Miejscowość     Łącznie     649,00 zł                                                                                                    | KU<br><b>Z</b> (<br>1.<br>2. | Strona główna Kursy<br>NRSIOOXI Strona główna Kursy<br>CIMÓWIENIE<br>Dane kontaktowe<br>Na ten adres e-mail wyślemy szczegóły i akt<br>Adres e-mail<br>agnieszka_kulawiak@wp.pl<br>Adres do wysyłki                                                                                                    | y Koszyk<br>tualizacje twojego zamówienia.                          |                                        | Podsum                                                                                                    | Q P D D D D D D D D D D D D D D D D D D                                                                                                    | Moje konto<br>^<br>649,00 z                    |
| Adres     Kwota     649,00 z       Ciąg dalszy adresu (opcjonalnie)     Wysyłka     0,00 z       Kraj / region     Darmowa dostawa     Wysyłka do: Polska       Kod pocztowy     Miejscowość     Łącznie     649,00 zł                                                                                                    | KU<br><b>Z</b> (<br>1.       | Strona główna Kursy<br>IRSION Strona główna Kursy<br>CIMÓWIENIE<br>Dane kontaktowe<br>Na ten adres e-mail wyślemy szczegóły i akt<br>Adres e-mail<br>agnieszka_kulawiak@wp.pl<br>Adres do wysyłki<br>Podaj adres, pod który twoje zamówienie ma                                                                                                    | y Koszyk<br>tualizacje twojego zamówienia.                          |                                        | Podsum<br>Todsum                                                                                                    | Q 🚬 🖪<br>owanie zamówienia<br>Budowanie pewmości siebie i<br>poczucia własnej wartości<br>649,00 zł<br>Termin: 13-14.11.2024 r.                                                                                                    | Moje konto<br>649,00 z                         |
| Adres     Kwota     649,00 z       Ciąg dalszy adresu (opcjonalnie)     Wysyłka     0,00 z       Kraj / region     Demowa dostawa     Wysyłka do: Polska       Kraj / region     Wysyłka do: Polska     649,00 z       Kod pocztowy     Miejscowość     Łącznie     649,00 z                                                                                                    | KU<br>1.<br>2.               | Strona główna Kursy<br>RESCON<br>CONSTRUCTION<br>CONSTRUCTION<br>Na ten adres e-mail wyślemy szczegóły i akt<br>Adres e-mail<br>agnieszka_kulawiak@wp.pl<br>Adres do wysyłki<br>Podaj adres, pod który twoje zamówienie ma                                                                                                    | y Koszyk<br>tualizacje twojego zamówienia.                          |                                        | Podsum<br>Wpicz ł<br>Wpicz ł                                                                                                    | Q 🚬 🗐<br>nowanie zamówienia<br>Budowanie pewności siebie i<br>poczucia własnej wartości<br>649,00 zł<br>Termin: 13-14,11,2024 r.                                                                                                    | Moje konto<br>649,00 z<br>Zastosuj             |
| Adres     Minor     Mapor       Ciąg dalszy adresu (opcjonalnie)     Wysyłka     0,00 z       Krał / region     Darmowa dostawa     Wysyłka do: Polska       Krał / region     Miejscowość     Łącznie     649,00 zł                                                                                                    | KU<br>20                     | Strona główna Kursy<br>IRSICON Strona główna Kursy<br>CIMÓWIENIE<br>Dane kontaktowe<br>Na ten adres e-mail wyślemy szczegóły i akt<br>Adres e-mail<br>agnieszka_kulawiak@wp.pl<br>Adres do wysyłki<br>Podaj adres, pod który twoje zamówienie ma<br>Imię                                                                                                    | y Koszyk<br>tualizacje twojego zamówienia.<br>a zostać dostarczone. |                                        | Podsum<br>Podsum<br><sup>1</sup><br><sup>1</sup><br><sup></sup> | Q P C C C C C C C C C C C C C C C C C C                                                                                                    | Moje konto<br>^<br>649,00 z<br>Zastosuj        |
| Ciąg dalszy adresu (opcjonalnie)     Wysyłka 0,00 z       Kral / region     Damowa dostawa       Polska     Wysyłka do: Polska       Kod pocztowy     Miejscowość                                                                                                    | KU<br>1.<br>2.               | Strona główna Kursy<br>NS box<br>CIMÓWIENIE<br>Dane kontaktowe<br>Na ten adres e-mail wyślemy szczegóły i akt<br>Adres e-mail<br>agnieszka_kulawiak@wp.pl<br>Adres do wysyłki<br>Podaj adres, pod który twoje zamówienie ma<br>Imię                                                                                                    | y Koszyk<br>tualizacje twojego zamówienia.<br>a zostać dostarczone. |                                        | Podsum<br>Wpisz k<br>RJAZEF                                                                                                    | Q P E C C C C C C C C C C C C C C C C C C                                                                                                    | Moje konto                                     |
| Ciąg dalszy adresu (opcjonalnie)     Wysyłka     0,00 z       Kraj / region     Darmowa dostawa       Wysyłka do: Połska     Wysyłka do: Połska       Kod pocztowy     Miejscowość                                                                                                    | KU<br><b>Z</b> (<br>1.       | Strona główna Kursy<br>RSDOX<br>Strona główna Kursy<br>COMONIENIE<br>Dane kontaktowe<br>Na ten adres e-mail<br>agnieszka_kulawiak@wp.pl<br>Adres do wysyłki<br>Podaj adres, pod który twoje zamówienie ma<br>Imię<br>Adres                                                                                                    | y Koszyk<br>tualizacje twojego zamówienia.<br>a zostać dostarczone. |                                        | Podsum<br>Podsum<br>I<br>Wpisz k<br>RJA2F<br>Kwota                                                                                                    | Q 🚬 🖪<br>owanie zamówienia<br>Budowanie pewmości siebie i<br>poczucia własnej wartości<br>649,00 zł<br>Termin: 13-14.11.2024 r.                                                                                                    | Moje konto<br>649,00 z<br>Zastosuj<br>649,00 z |
| Crąg darszy adresu (opcjonalnie)     Lamone dostawa       Kraj / region     Wysyłka do: Połska       Kod pocztowy     Miejscowość                                                                                                    | KU<br>Z(<br>1.               | Strona główna Kursy<br>RESDOX<br>CONSTRUCTION<br>CONSTRUCTION<br>C | y Koszyk<br>tualizacje twojego zamówienia.<br>a zostać dostarczone. |                                        | Podsum<br>Wpicz i<br>RJAZF<br>Kwota                                                                                                    | Q 🚬 🛛                                                                                                    | Moje konto                                     |
| Kraj / region     Wysyka do: Polska       Kod pocztowy     Miejscowość                                                                                                    | KU<br>2.                     | Strona główna Kursy<br>RESDOX<br>CIMÓWIENIE<br>Dane kontaktowe<br>Na ten adres e-mail wyślemy szczegóły i akt<br>Adres e-mail<br>agnieszka_kulawiak@wp.pl<br>Adres do wysyłki<br>Podaj adres, pod który twoje zamówienie ma<br>Imię<br>Adres                                                                                                    | y Koszyk<br>tualizacje twojego zamówienia.                          |                                        | Podsum<br>Wpisz k<br>RJA2F<br>Kwota<br>Wysyłka                                                                                                    | Q 🚬 🛛                                                                                                    | Moje konto<br>649,00 z<br>649,00 z<br>649,00 z |
| Kral / region<br>Polska 649,00 z<br>Kod pocztowy Miejscowość                                                                                                    | KU<br>Z(<br>1.               | Strona główna Kursy<br>CIMÓWIENIE<br>Dane kontaktowe<br>Na ten adres e-mail wyślemy szczegóły i akt<br>Adres e-mail<br>agnieszka_kulawiak@wp.pl<br>Adres do wysyłki<br>Podaj adres, pod który twoje zamówienie ma<br>Imię<br>Adres<br>Ciąg dalszy adresu (opcjonalnie)                                                                                                    | y Koszyk<br>tualizacje twojego zamówienia.<br>a zostać dostarczone. |                                        | Podsum<br>Wipicz M<br>RJAZF<br>Kwota<br>Wysyłka<br>Darmowa                                                                                                    | Q     Image: Constraint of the system       owwanie zamówienia       Budowanie pewności siebie i poczucia własnej wartości 6449,00 zł       Termin: 13-14.11.2024 r.                                                                                                    | Moje konto                                     |
| Kod pocztowy Miejscowość 649,00 zł                                                                                                    | KU<br>Z(<br>1.               | Strona główna Kursy<br>RSICON Strona główna Kursy<br>COMOŚWIENIE<br>Dane kontaktowe<br>Na ten sdres e-mali<br>agnieszka_kulawiak@wp.pl<br>Adres do wysyłki<br>Podaj adres, pod który twoje zamówienie ma<br>Imię<br>Adres<br>(iag dalszy adresu (opcjonalnie)                                                                                                    | y Koszyk<br>tualizacje twojego zamówienia.<br>a zostać dostarczone. |                                        | Podsum<br>Podsum<br>Wysicz k<br>RJA2F<br>Kwota<br>Wysyłka<br>Wysyłka                                                                                                    | Q 🚬 🗈                                                                                                    | Moje konto<br>649,00 z<br>Zastosuj<br>649,00 z |
| Kod pocztowy Miejscowość                                                                                                    | KU<br>20<br>1.               | Strona główna Kursy<br>RESDOX<br>CIMÓWIENIE<br>Dane kontaktowe<br>Na ten adres e-mail wyślemy szczegóły i akt<br>Adres e-mail<br>agnieszka_kulawiak(@wp.pl<br>Adres do wysyłki<br>Podaj adres, pod który twoje zamówienie ma<br>Imię<br>Imię<br>Adres<br>Ciąg dalszy adresu (opcjonalnie)<br>Kraj / region                                                                                                    | y Koszyk<br>tualizacje twojego zamówłenia.<br>a zostać dostarczone. |                                        | Podsum<br>Wpicz i<br>RJAZF<br>Kwota<br>Wysyłka                                                                                                    | Q 🚬 📄                                                                                                    | Moje konto                                     |
| Kod pocztowy Miejscowość                                                                                                    | КЦ<br>2.                     | Strona główna Kursy<br>RESDOX<br>CIMÓWIENIE<br>Dane kontaktowe<br>Na ten adres e-mail wyślemy szczegóły i akt<br>Adres e-mail<br>agnieszka_kulawiak(@wp.pl<br>Adres do wysyłki<br>Podaj adres, pod który twoje zamówienie ma<br>Imię<br>Adres<br>Ciąg dalszy adresu (opcjonalnie)<br>Kraj / region<br>Polska                                                                                                    | y Koszyk<br>tualizacje twojego zamówienia.<br>a zostać dostarczone. |                                        | Podsum<br>Wpisz k<br>RJA2F<br>Kwota<br>Wysyłka<br>Wysyłka                                                                                                    | Q 🚬 🛛                                                                                                    | Moje konto<br>649,00 z<br>649,00 z<br>0,00 z   |
|                                                                                                    | KU<br>1.<br>2.               | Strona główna Kursy<br>RSbox<br>CIMÓWIENIE<br>Dane kontaktowe<br>Na ten adres e-mail wyślemy szczegóły i akt<br>Adres e-mail<br>agnieszka_kulawiak(@wp.pl<br>Adres do wysyłki<br>Podaj adres, pod który twoje zamówienie ma<br>imię<br>Adres<br>Ciąg dalszy adresu (opcjonalnie)<br>Kraj / region<br>Polska                                                                                                    | y Koszyk<br>tualizacje twojego zamówienia.<br>a zostać dostarczone. |                                        | Podsum<br>Podsum<br>Wysiez k<br>RJA2F<br>Kwota<br>Wysylka<br>Wysylka<br>Wysylka<br>Wysylka                                                                                                    | Q       Image: Constraint of the second second | Moje konto<br>649,00 z<br>649,00 z<br>649,00 z |

Użyj tego samego adresu do rozliczeń płatności

| I. Dane kontakt                          | owe                                                                               |                                    |                    |                                       |                |        |
|------------------------------------------|-----------------------------------------------------------------------------------|------------------------------------|--------------------|---------------------------------------|----------------|--------|
| Na ten adres e-mail w                    | vyšlemy szczegóły i aktualizacje twojego z                                        | amówienia.                         | Podsum             | owanie zamówienia                     | ~              |        |
| Adres e-mail                             | ÷                                                                                 |                                    | 20x                | poczucia własnej wartości             | 649,00 Zi      |        |
| 2. Adres do wys<br>Podaj adres, pod któr | 2. Adres do wysyłki<br>Podal adres, pod któr brałe zamowale na zostać dostarczone |                                    |                    | 649,00 zł<br>Termin: 13-14.11.2024 r. |                |        |
| Imiq                                     | Nazw                                                                              | isko                               | Dodaj k            | nogu                                  |                |        |
|                                          |                                                                                   |                                    | Kwota              |                                       | 649,00 zł      |        |
| Adres                                    |                                                                                   |                                    | Rabat              | _                                     | -649,00 zł     |        |
| Ciąg dalszy adres                        | su (opcjonalnie)                                                                  |                                    | (109225            | <u>ib s)</u>                          |                |        |
| Kraj / region<br>Polska                  |                                                                                   |                                    | Wysyfki<br>Darmowa | a<br>dostawa                          | 0,00 zł        |        |
| Kod poczłowy                             | Miejs                                                                             | cowość                             | Wysyłka            | do: Polska                            |                |        |
| Tolofor Interiord                        | nial                                                                              |                                    | Lączn              | 10                                    | 0,00 21        |        |
|                                          |                                                                                   |                                    |                    |                                       |                |        |
| NP                                       |                                                                                   |                                    |                    |                                       |                |        |
| 4. Opcje wysyłki<br>Darmowa dostawa      | 0.                                                                                |                                    | 0,00 21            |                                       |                |        |
|                                          |                                                                                   |                                    |                    |                                       |                |        |
| Dodaj notatkę do zam                     | lowienia                                                                          |                                    |                    |                                       |                |        |
| Kontynuując zamówieni                    | ie wyrażasz zgodę na nasz Regulamir                                               | n oraz <u>Polityka prywatności</u> |                    |                                       |                |        |
| ← Wróć do koszyka                        |                                                                                   | Zaptać z Autopay                   | -                  |                                       |                |        |
|                                          |                                                                                   |                                    |                    |                                       |                |        |
|                                          |                                                                                   |                                    |                    |                                       |                |        |
| Strona g                                 | łówna Kursy Koszyk                                                                |                                    |                    |                                       | a <u>F</u> . E | Moje k |
|                                          |                                                                                   |                                    |                    |                                       |                |        |
| KURS <b>LOX</b>                          |                                                                                   |                                    |                    |                                       |                |        |

Aby uzyskać dostęp do panelu szkoleniowego, należy kliknąć we wskazany obszar.

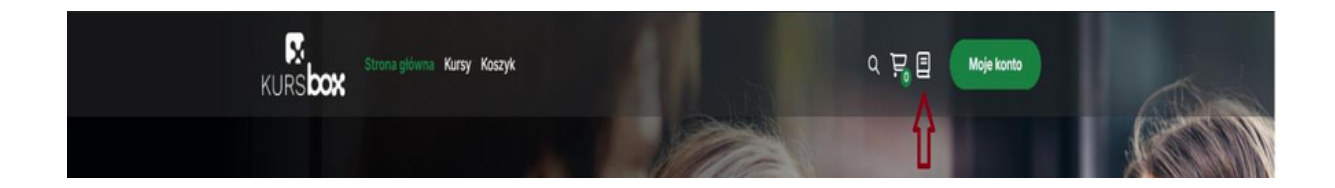